## How To: Direct Hire a New Undergraduate Student

This is the process to use for an Undergraduate student who does not currently hold any jobs in Workday.

1. Navigate to your undergraduate hiring org by searching: UG STUDENT HIRING-Department (Name)

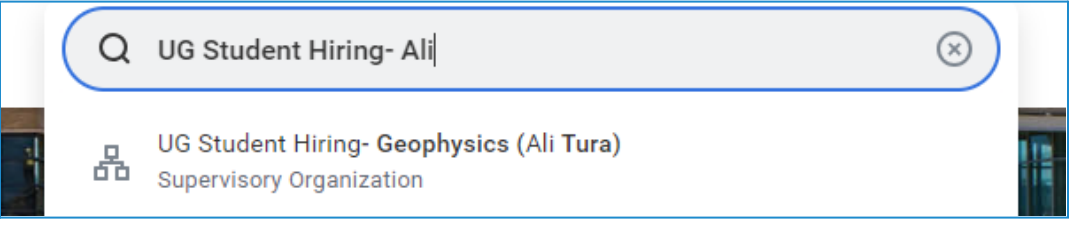

2. Select the **related actions button** (AKA Twinkie or Lego) and hover over **hire**. The option to **Hire Student** will populate. Select **Hire Student**.

| UG Student Hiring- Geophysics (Ali Tura) 🔤 🤇     |                          |                                          | × |
|--------------------------------------------------|--------------------------|------------------------------------------|---|
|                                                  | Actions                  | Supervisory Organization                 |   |
| Type Supervisory Superior Organization (         | Supervisory Organization | UG Student Hiring- Geophysics (Ali Tura) |   |
| Organization ID S0100201                         | Audits                   |                                          |   |
|                                                  | Budget Amendment         | Type Supervisory                         |   |
| Petails Members Staffing Organization Assignment | Compensation             | Manager Ali Tura                         |   |
| Details Members Stanling Organization Assignmen  | Favorite                 | > Estimated Current Headcount 0          |   |
|                                                  | Hierarchy                | Geophysics (Ali Tura)                    |   |
| Availability Date 02/20/2024                     | Hire                     | Hire Employee                            |   |
| Type Supervisory                                 | Job Application          |                                          |   |

3. Type the **student's name** (or **CWID**) in the box and hit enter. When the correct student's name appears, select OK. <u>Do not change the supervisory organization</u>. This is specific to UNDERGRADUATE hiring.

| Hire Student               |                                              |            | ×  |
|----------------------------|----------------------------------------------|------------|----|
| Student *                  | × James Johnson …                            |            |    |
| Supervisory Organization * | × UG Student Hiring<br>Geophysics (Ali Tura) | =          |    |
|                            |                                              |            |    |
|                            | Cancel                                       | $\bigcirc$ | ок |

4. From the next screen, select Hire to continue.

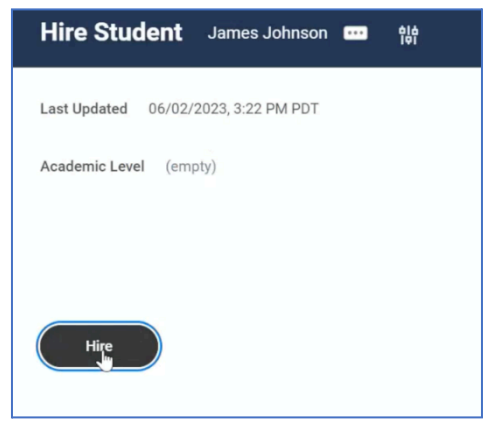

5. The Hire Student screen will appear. Enter the student's hire date in the Hire Date field by typing the date or using the calendar view. NOTE: Students who have not previously been employed by Mines will be required to complete New Hire Onboarding in Workday on their hire date. If the student's role requires a background check, please allow at least 10 business days for completion. The background check AND new hire onboarding must be complete before a student is permitted to begin working.

| Hire Date * MM/DD/YYYY |     |     | M   | arch 20 | 24  |     | >   |
|------------------------|-----|-----|-----|---------|-----|-----|-----|
| Peacon                 | SUN | MON | TUE | WED     | THU | FRI | SAT |
|                        | 25  | 26  | 27  | 28      | 29  | 1   | 2   |
| Job Details            | з   | 4   | 5   | 6       | 7   | 8   | 9   |
| Freedower Trees #      | 10  | 11  | 12  | 13      | 14  | 15  | 16  |
| Employee Type          | 17  | 18  | 19  | 20      | 21  | 22  | 23  |
| Job Profile *          | 24  | 25  | 26  | 27      | 28  | 29  | 30  |
| Time Type *            | 31  | 1   | 2   | 3       | 4   | 5   | 6   |
|                        |     |     |     |         |     |     |     |

6. In the **Reason** field, select **New Hire** if the student has never been employed by Mines. If the student has previously worked for Mines, but is currently terminated, use the **Rehire** option.

| Hire Date * | 03/28/2024               |    |  |
|-------------|--------------------------|----|--|
| Reason      | Search                   | := |  |
| Joh Data    | ← Hire Employee          |    |  |
| Job Deta    | Hire Employee > New Hire |    |  |
| Employee Ty | Hire Employee > Rehire   |    |  |

7. In the **Employee Type** field, select **All > Student (Fixed Term)**. Or simply type "**Student**" in the box and hit enter.

| Job Details     |                        |    |
|-----------------|------------------------|----|
| Employee Type * | × Student (Fixed Term) | := |

8. The **Job Profile** field will determine how the student is paid. See the Job Profile chart below to determine the correct choice for your student and the job they will perform.

**Tip:** If advertising and interviewing multiple candidates, you can require the student to identify work study status so that when you direct hire, you can select the correct job profile for the student. If you or the student are unsure of their Work Study award, have the student review their Financial Aid portal. You can also reach out to MAPS or Financial Aid to confirm.

| Job Profile:                                 | Pay Type:              | When to Use:                                                                                               |
|----------------------------------------------|------------------------|----------------------------------------------------------------------------------------------------|
| Undergraduate-Hourly                         | Hourly                 | Use for students paid from department<br>funds/grants/projects. Cannot be paid using<br>work study award   |
| Undergraduate-Stipend                        | Stipends               | Use for students paid by set stipend amount,<br>not hours worked. Cannot be paid using work<br>study award |
| Undergraduate –<br>Resident Hall Director    | Stipends               | Use to pay Resident Life RAs. Cannot be paid using work study award                                        |
| Undergraduate-Work<br>Study-Federal          | Work Study<br>(Hourly) | Use to pay students who have a Federal work study award.                                                   |
| Undergraduate-Work<br>Study-Mines            | Work Study<br>(Hourly) | Use to pay students who have a Mines work study award.                                                     |
| Undergraduate-Work<br>Study-Colorado Need    | Work Study<br>(Hourly) | Use to pay students who have a Colorado Need work study award                                              |
| Undergraduate-Work<br>Study-Colorado No Need | Work Study<br>(Hourly) | Use to pay students who have Colorado No<br>Need work study award                                          |

| Job Details       |                                                                                   |          |
|-------------------|-----------------------------------------------------------------------------------|----------|
| Employee Type *   | $\times$ Student (Fixed Term)                                                     | :=       |
| Job Profile *     | undergrad                                                                         | $\times$ |
| Time Type 🛛 \star | Search Results                                                                    | (7)      |
| Location *        | Undergraduate-Stipend                                                             | - A      |
| Pay Rate Type 🔺   | Undergraduate - Resident<br>Hall Director<br>Undergraduate-Work Study-<br>Federal |          |
| ✓ Working         | O Undergraduate-Work Study-<br>Mines                                              | <br>շՌոյ |
| Location Weekly H | O Undergraduate-Work Study-<br>Colorado Need                                      |          |
| Quhmit            | O Undergraduate-Work Study-<br>Colorado No Need                                   | Cape     |

9. Students are only permitted to work **Part Time** during the Academic Year, meaning no more than 20 hours per week across all jobs held on campus. Students may work up to 40 hours per week during the Summer <u>across all jobs</u>. If the 40 hours are split between multiple jobs, each job should be entered as part time with the applicable number of hours per week.

| Job Profile   | * | × Undergraduate-Work Study<br>Mines |    |
|---------------|---|-------------------------------------|----|
| Time Type     | * | Search                              | := |
| Location      | * | O Full time                         |    |
|               |   | Part time                           |    |
| Pay Rate Type | * |                                     | := |

10. The **Pay Rate Type** will default once the job profile has been entered. All undergraduate job profiles EXCEPT for Undergraduate-Stipend will default to hourly. Stipends will default to salary.

| Job Details   |                                     |    |
|---------------|-------------------------------------|----|
| Employee Type | × Student (Fixed Term)              | ≣  |
| Job Profile   | × Undergraduate-Work Study<br>Mines | ≣  |
| Time Type     | × Part time                         | ≡  |
| Location      | × Colorado …                        | ≣  |
| Work Space    |                                     | =  |
| Pay Rate Type | Hourly                              | ∷≡ |

11. The **Default Weekly Hours** will <u>always</u> be 40 as this is the maximum number of hours in a work week. Use the **Scheduled Weekly Hours** section to enter the number of hours per week the student will work. Once this is entered, the FTE percentage will be calculated.

| <ul> <li>Working Time</li> </ul> |      |
|----------------------------------|------|
| Location Weekly Hours            | 40   |
| Default Weekly Hours             | 40   |
| Scheduled Weekly Hours           |      |
| FTE                              | 100% |

- 12. The **First Day of Work** field will match the hire date.
- 13. The **Continuous Service Date** will match the hire date.
- 14. The **End Employment Date** is the contract end date. If the contract will only cover one semester, the End Date should be the last day of that semester. **NOTE:** Summer work study must end on June 30<sup>th</sup>.

| 03/28/2024 |
|------------|
| 03/28/2024 |
| 05/24/2024 |
| MM/DD/YYYY |
|            |

15. Scroll down to find the attachments field. Either **drag-and-drop** your file or click **Select Files** and browse for your signed undergraduate offer document. After the file is uploaded, select the **Offers** category and enter a description. You can simply use "**Employment Offer**" as the description or enter the semester and year as shown below.

| Attachments |                 |
|-------------|-----------------|
|             |                 |
|             | Drop files here |
|             | or              |
|             | Select files    |
|             |                 |
|             |                 |

| Attachments     |                              |   |
|-----------------|------------------------------|---|
| Undergrad Stude | nt Contract.pdf<br>Uploaded! | ⊡ |
| Description     | summer 2024                  |   |
| Category *      | × Offers :=                  |   |

- 16. Once the job/hire details are submitted, it will go to MAPS for approval. If any changes are needed, the task will be sent back with a comment stating necessary updates. If everything looks correct, it will be approved, and the next task will populate in your Workday inbox.
- 17. Use the **Propose Compensation Hire** task to enter the hourly pay rate for the student. Once submitted, it will go to MAPS to ensure it falls within the acceptable pay range.

**NOTE:** If a student is paid via Stipends, this task will not populate.

| ☆    | ŝ      | ۲,       | Created: 03/28/2024   Effective: 03/28/2024 |
|------|--------|----------|---------------------------------------------|
| Pro  | pose   | e Con    | npensation Hire                             |
| Jam  | es Jo  | hnson    |                                             |
| UG S | Studer | nt Hirir | ng- Geophysics (Ali Tura) 🛛 🚥               |
| PDF  |        |          |                                             |
| Con  | npen   | sation   | 1                                           |
|      |        |          |                                             |

18. Click the Pencil icon to edit the **hourly pay rate**. Once the pay rate has been entered, Submit the task for approval.

| Hourly                                                |     |
|-------------------------------------------------------|-----|
| Assignment Details<br>• 0.00 USD Hourly added         | 1 E |
| <ul><li>Plan Name</li><li>Hourly Plan added</li></ul> |     |
| Effective Date<br>• 03/28/2024 added                  |     |

19. Once the pay rate has been reviewed and approved, the next step is entering the **Worktag** using the **Assign Costing Allocation** task. Use the dropdown menu next to Costing Allocation Level and select **Worker and Position**. Click Add.

| Assign Costing Allocati           | on for Hire Employee     |
|-----------------------------------|--------------------------|
| Event Details                     |                          |
| Event Costing Allocation          | on for Hire: Eric Wilson |
| Effective Date 04/26/2024         |                          |
| Include Existing Allocation       | IS                       |
| From 04/26/2024                   | To MM/DD/YYYY            |
| Costing Allocation Details        |                          |
| Costing Allocation Level          | ★ Worker and Position ▼  |
| Earning                           | (empty)                  |
| Copy Position Restriction Costing | Allocation               |
| Add                               |                          |

20. In the **Costing Allocation Details** section, enter the worktag for the student's pay. This task will go to MAPS for approval.

Worktags beginning with a 4 will be entered in the Grant column.

Worktags beginning with a 1, 3, or 6 will go in the **Project** column.

Worktags beginning with a 2 will be entered in the **Operating** column.

If the student's pay should be split between multiple worktags, use the (+) to add additional rows and add in the Distribution Percent on the far right.

**NOTE: Work Study jobs** MUST have a <u>work study worktag</u> entered. If not, the pay will come from the account entered and not the student's work study award. An overage worktag should be provided in the comment box for when the student's work study funding is exhausted. See the table below for work study worktags. Workday will not allow you to enter a worktag in the incorrect field.

| Work Study Award | Column    | Worktag |
|------------------|-----------|---------|
| Colorado Need    | Project   | 534203  |
| Colorado No Need | Project   | 534207  |
| Federal          | Project   | 533222  |
| Mines            | Operating | 262087  |

| ostir<br>tem | allocation Details |                               |                                                             |       |                               |                   |                                                                                |                       |
|--------------|--------------------|-------------------------------|-------------------------------------------------------------|-------|-------------------------------|-------------------|--------------------------------------------------------------------------------|-----------------------|
| +            | Order              | Default (As of<br>Start Date) | Required with no Default<br>(Must have Costing<br>Override) | Grant | Project                       | Operating Account | *Additional Worktags                                                           | *Distribution Percent |
| ) (_)        | ₹ ₹                |                               |                                                             |       | × 533222 Federal Work Study … |                   | ×       Cost Center: 61680 Federal        :::::::::::::::::::::::::::::::::::: | 100                   |

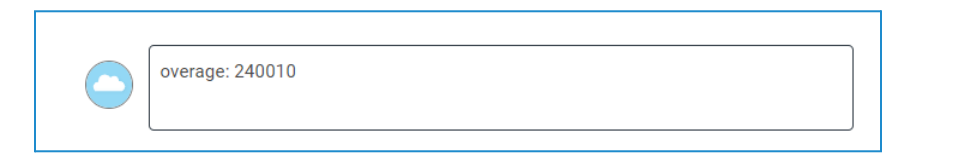

| Costir<br>1 item    | Costing Allocation Details |                               |                                                             |       |                                             |                   |                                                            |                       |
|---------------------|----------------------------|-------------------------------|-------------------------------------------------------------|-------|---------------------------------------------|-------------------|------------------------------------------------------------|-----------------------|
| (+)                 | Order                      | Default (As of<br>Start Date) | Required with no Default<br>(Must have Costing<br>Override) | Grant | Project                                     | Operating Account | *Additional Worktags                                       | *Distribution Percent |
| $\oplus$ $\bigcirc$ | ₹ ₹                        |                               |                                                             |       | X 369820 Recreation Center<br>Operations := |                   | X Cost Center: 69820 :≡<br>Recreation Center<br>Operations | 100                   |
|                     |                            |                               |                                                             |       |                                             |                   | × Function: 1900 Auxiliaries<br>Expense                    |                       |
|                     |                            |                               |                                                             |       |                                             |                   | ☆ Fund: 17 Designated<br>Auxiliary                         |                       |
|                     |                            |                               |                                                             |       |                                             |                   |                                                            | Þ                     |

21. Once the Costing Allocation has been approved, the **Generate Document** task for the **offer letter (contract)** will populate. Click Review and check the offer letter for accuracy prior to sending to the student. If the hire date, pay rate, and hours per week are correct, click Submit.

| Generate Document       | Generate Document for Hire |
|-------------------------|----------------------------|
|                         |                            |
| Drive Document Template | New Hire Students          |
| Generated Document      | New Hire Students          |
| Created On              | 04/26/2024 04:45:45.203 PM |
| Review                  |                            |

22. The student will receive the **Offer Letter (contract)** in their Workday inbox and will sign in to accept. The student should open the PDF document to review their offer details. If everything is correct, they will check the I Agree box, enter their name in the comment box to act as a digital signature, and then click Submit.

| Documents            |                                                                                                    |
|----------------------|----------------------------------------------------------------------------------------------------|
| Document             | New Hire Students 2024-04-26.pdf                                                                                                    |
| Signature Statement  | Offer is contingent upon passing a background check as needed. Please type your full name in the "Comment Box" to accept your student job offer. |
| I Agree              |                                                                                                    |
|                      |                                                                                                    |
| Comment Blaster Burr |                                                                                                    |

23. Next, the hiring manager or initiator will use the **Complete Questionnaire** task to request a background check for the student, if needed. For more information regarding which positions require a background check, visit the <u>Mines HR</u> <u>website</u> or if the position will be working with minors, visit the <u>Compliance</u> <u>website</u>.

Selecting "unsure" or "yes" will generate a background check request. Selecting "no" will skip this step and continue the process.

| Complete Questionnaire                    | 'Student Background Check' for Hire: |  |
|-------------------------------------------|--------------------------------------|--|
| Student Background Check                  |                                      |  |
|                                           |                                      |  |
| Please indicate if the student (Required) | needs a background check or not.     |  |
| O Unsure                                  |                                      |  |
| O No                                      |                                      |  |
| 🔘 Yes                                     |                                      |  |
|                                           |                                      |  |

24. Once the background check (if needed) is successfully submitted and cleared, the hiring process is complete, and the student will be listed as an employee in Workday.

**NOTE:** If the student is a new hire, they are required to complete New Hire Onboarding <u>on their date of hire</u> (the date listed on the offer letter, <u>not</u> the date of their first shift). MAPS no longer uses the paper new hire packet, and all onboarding will be done electronically within Workday. The student will sign in on their hire date and complete 5 initial onboarding tasks. After all 5 tasks are submitted, a new series of tasks will populate, including the Form I-9. Per Federal guidelines, Section 1 of the I-9 is required to be completed <u>on the employee's hire</u> <u>date</u>. Section 2 must be completed in-person in the MAPS office <u>within 3</u> <u>business days</u>. Students are required to have their I-9 documents in hand to complete Section 2. Photos or copies cannot be accepted. For a complete list of what a student may use, they can refer to the <u>USCIS I-9 webpage</u>. <u>Students are</u> <u>not permitted to begin working until the I-9 has been completed in the MAPS</u> <u>office</u>. MAPS will provide a completion slip to the student notifying their supervisor they are cleared to begin working.